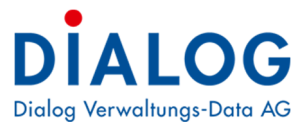

## Benutzerhandbuch

# **Archiv- und Registraturplan**

Version: GemoWin NG Release 5.40

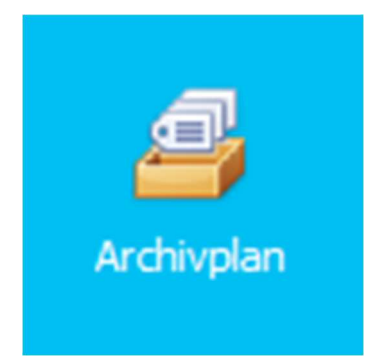

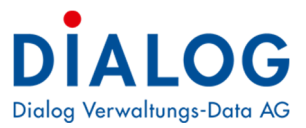

# Inhaltsverzeichnis

| 1   | Dokumenteninformation | 3 |
|-----|-----------------------|---|
| 1.1 | Versionshinweis       | 3 |
| 2   | Allgemein             | 4 |
| 2.1 | Allgemein             | 4 |
| 2.2 | 2 Menüpunkte          | 4 |
| 3   | Verwalten             | 5 |
| 3.1 | Baumstruktur          | 5 |
| 3.2 | 2 Eigenschaften       | 6 |
| 4   | Auswertung            | 8 |
| 4.1 | Export Archivplan     | 8 |
| 4.2 | 2 Druck Archivplan    | 9 |
| 5   | Optionen              |   |

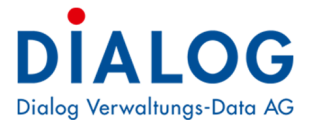

# **1** Dokumenteninformation

## 1.1 Versionshinweis

| Version | Änderungen                                                                                         |
|---------|----------------------------------------------------------------------------------------------------|
| 5.34    | Pro Archivplanposition kann eingestellt werden, ob es eine Gliederung ist oder nicht.              |
|         | In den Optionen kann eingestellt werden, ob Geschäfte auf Gliederungen registriert werden          |
|         | können oder nicht.                                                                                 |
|         | Im Register "Erweitert" kann pro Archivplan der standardmässige Geschäftstyp hinterlegt<br>werden. |
| 5.35    | Der Baum wird bei Mutationen und Erfassungen nicht mehr zugeklappt.                                |
| 5.36    | Keine Änderungen.                                                                                  |
| 5.40    | Keine Änderungen.                                                                                  |

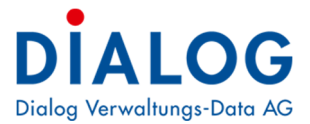

# 2 Allgemein

## 2.1 Allgemein

Das Modul Archivplan ist im GemoWin Fx integriert. Alle Menüpunkte sind in dieser Anwendung zu finden.

## 2.2 Menüpunkte

Die Funktionen zur Verwaltung des Archivplanes sind wie folgt aufgeführt:

| GemoWin Fx Datei Extras ? |                 |                     |                  |                        |                        |      |
|---------------------------|-----------------|---------------------|------------------|------------------------|------------------------|------|
| Home                      |                 |                     |                  |                        |                        |      |
| ipps                      |                 |                     |                  |                        |                        | - +  |
|                           |                 |                     |                  |                        |                        |      |
| 1.                        |                 |                     |                  |                        |                        |      |
|                           | Gesc            | )<br>haft           | Gever<br>Auswert |                        |                        |      |
|                           | Site            | <b>21</b><br>Ing    | Ter              | <b>∑</b><br>mn         |                        |      |
|                           | E<br>Aufg       | aben                | Archivplan       | Archivplan<br>Auswert  |                        |      |
|                           | da<br>Behörden  | Behörden<br>Auswert |                  |                        |                        |      |
|                           | Dokumentern     | registrierung       |                  |                        |                        |      |
|                           | Dokumen         | tensuche            |                  |                        |                        |      |
| etup & Optonen            |                 |                     |                  |                        |                        | =) ÷ |
| 2. Sever<br>Optionen      | Sterecht        | Aufgabe<br>Optionen | Codestamm        | Archivplan<br>Optionen | Kalender<br>Definition |      |
| Gever                     | <b>Behörden</b> | Codestamm           | ×                |                        |                        |      |

#### 1. Panel - Apps

| Menüpunkt  | Beschreibung                                                                                      |
|------------|---------------------------------------------------------------------------------------------------|
| Archivplan | Mit diesem Menüpunkt wird die Maske für die Erfassung des Archivplans geöffnet (siehe Kapitel 3). |
| Auswertung | Mit diesem Menüpunkt kann der Archivplan gedruckt oder exportiert werden (siehe<br>Kapitel 4).    |

#### 2. Panel - Setup & Optionen

| Menüpunkt | Beschreibung                                                                                  |
|-----------|-----------------------------------------------------------------------------------------------|
| Optionen  | Mit diesem Menüpunkt können Einstellungen zum Archivplan gemacht werden (siehe<br>Kapitel 5). |

Die Verfügbarkeit einzelner Menüpunkte (aktiv/inaktiv) wird in der GemoWin Systemsteuerung pro Benutzergruppe über die Berechtigungen festgelegt.

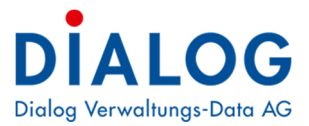

# 3 Verwalten

## 3.1 Baumstruktur

| Einwohnergemeinde Musterwil                                                                                              |                             | 7iehen Sie eine | inhen Sin eine Spaltenüberschrift in desen Bereich, um nach deser zu gruppieren 26 Bitte Suchtext hier eingeben Finden |             |             |              |              |           |            | en 🛛  | Do   | okumenten | von 0.00:        | Allgemeine     | Grundlage        | en              |                |      |  |
|----------------------------------------------------------------------------------------------------|-----------------------------|-----------------|----------------------------------------------------------------------------------------------------|-------------|-------------|--------------|--------------|-----------|------------|-------|------|-----------|------------------|----------------|------------------|-----------------|----------------|------|--|
| O Gemeindeorganisation, Gemein     O Gemeindeorganisation, Gemein     O O Allgemeine Grundlagen                          | Grundlagen Hinzufügen gleic | e Stufe         | Bezeichnung                                                                                                    | Aufbewahr   | Geschäftsei | Auftraggeber | Geschäftstyn | Aufbewahr | Gliederupo | Aktiv | 5    | 2         | ahan Sie eine So | altenüberederi | t in diaren Rere | ich um nach de  |                |      |  |
| B- 30.11 Legislative                                                                                                    | Hinzufügen untere           | Stufe           | alle                                                                                                    | elle        | •Er         | allr         | alle         | alle      | alle       | alle  |      |           | erie ap          | altenubersonn  | cin deserbere    | iai, un naar ai | eser za grappi | aren |  |
| O. 12 Exekutive                                                                                                    | Löschen                     |                 |                                                                                                    |             | -14-        | -0-          | -64          | -0.       | 1.00       | 144   |      |           | Referenz M       | Kategorie      | Referenz         | Titel           | Dateiname      | 8    |  |
| O.21 Finanzverwaltung     O.22 Verwaltung, Personal, R     O.29 Verwaltungslegenschafte     O.29 Verwaltungslegenschafte | Eigenschaften               |                 | Augemeine Grundlagen                                                                                                   |             |             |              |              | 7         | 50         | 10    |      | 4         | 40c              | * <b>0</b> ¢   | a 🛛 c            | a∏c             | w∏c            |      |  |
|                                                                                                    |                             |                 | Gemendegebiet                                                                                                    | Decision of |             |              | e contrato d |           | 38         | Ja    | - 11 | Ū.        | REG              | Vertragsdok.   | . Registratur    | TEST registr.   | Wartungsv      | -    |  |
| 0.30 Mitgliedschaften, Beziehunge                                                                                        | n                           | 0.00.1.010      | Grenzen                                                                                                    | Dauernd     |             |              | Geschartsd   |           | Nen        | 10    | - 11 |           |                  |                |                  |                 |                |      |  |
| 1 Offentiche Sicherheit, Recht<br>10 Epergie                                                                             |                             | 0.00.1.020      | Flurnamen                                                                                                    | Dauernd     |             |              | Geschäftsd   |           | Nein       | Ja    | - 11 |           |                  |                |                  |                 |                |      |  |
| B 2 Schule                                                                                                    |                             | 0.00.2          | Gemeindegeschichte                                                                                                    |             |             |              |              |           | Ja         | Ja    | -    |           |                  |                |                  |                 |                |      |  |
| 🐵 🛁 3 Kultur und Freitzeit (inkl. Vereinswes                                                                             | en)                         | 0.00.2.010      | Geschichtsforschung                                                                                                    | Dauernd     |             |              | Geschäftsd   |           | Nein       | За    | - 11 |           |                  |                |                  |                 |                |      |  |
| 🕀 🎒 4 Gesundheit                                                                                                    |                             | 0.00.2.020      | Forschungsprojekte, Beiträge etc.                                                                                      | Dauernd     |             |              |              |           | Nein       | Ja    |      |           |                  |                |                  |                 |                |      |  |
| 5 Soziale Wohlfahrt                                                                                                    |                             | 0.00.2.030      | Anfragen, Auskünfte                                                                                                    | Dauernd     |             |              |              |           | Nein       | Ja    |      |           |                  |                |                  |                 |                |      |  |
|                                                                                                    |                             | 0.00.9          | Diverses                                                                                                    |             |             |              |              |           | Ja         | Ja    |      |           |                  |                |                  |                 |                |      |  |
| 🕀 对 8 Volkswirtschaft                                                                                                    |                             | 0.00.9.010      | Drucksachen, Erhebungen, Statistiken Ge                                                                                | Dauernd     |             |              | Geschäftsd   |           | Nein       | Ja    |      |           |                  |                |                  |                 |                |      |  |
| 🗄 进 9 Finanzen und Steuern                                                                                               |                             | 0.00.9.020      | Veröffentlichungen zur Gemeinde, zu Fam.                                                                               | Dauernd     |             |              | Geschäftsd   |           | Nein       | Ja    |      |           |                  |                |                  |                 |                |      |  |
|                                                                                                    |                             | 0.00.9.030      | Bild-und Tondokumente zur Gemeinde, zu                                                                                 | Dauernd     |             |              |              |           | Nein       | Ja    |      |           |                  |                |                  |                 |                |      |  |
|                                                                                                    |                             | 0.00/0          | Recht                                                                                                    |             |             |              |              |           | Ja         | Ja    |      |           |                  |                |                  |                 |                |      |  |
|                                                                                                    |                             | 0.00.0.030      | Gesetze, Weisungen (Bund, Kanton)                                                                                      |             |             |              |              |           | Nein       | Ja    |      |           |                  |                |                  |                 |                |      |  |
|                                                                                                    |                             | 0.00.0.031      | Ehrendingen                                                                                                    |             |             |              | Geschäftsd   |           | Nein       | Ja    |      |           |                  |                |                  |                 |                |      |  |
|                                                                                                    |                             | 0.00.0.032      | test                                                                                                    |             |             |              | Geschäftsd   |           | Nein       | Ja    |      |           |                  |                |                  |                 |                |      |  |
|                                                                                                    |                             | 0.00.0/010      | Gemeindeordnung, Reglemente, Verordn                                                                                   | 10 Jahre    |             |              | Geschäftsd   |           | Nein       | Ja    |      |           |                  |                |                  |                 |                |      |  |
|                                                                                                    | -                           | 0.00.0-020      | Leitbild über alle Bereiche                                                                                            | Dauernd     |             |              | Geschäftsd   |           | Nein       | Ja    |      |           |                  |                |                  |                 |                |      |  |
|                                                                                                    |                             | 0.11            | Legislative                                                                                                    |             |             |              |              |           | la         | la    |      |           |                  |                |                  |                 |                |      |  |
|                                                                                                    |                             | 0.11.0          | Abstimmungen und Wablen                                                                                                |             |             |              |              |           | la         | la    |      |           |                  |                |                  |                 |                |      |  |
|                                                                                                    |                             | 0.11.0.010      | Stimm- und Wabkenister                                                                                                 |             |             |              | Geschäftsd   |           | Nein       | la    |      |           |                  |                |                  |                 |                |      |  |
|                                                                                                    |                             | 0.11.0.020      | Abstimu população Gemeiode                                                                                             | Davarod     |             |              | Geschäfted   |           | Nein       | 15    |      |           |                  |                |                  |                 |                |      |  |
|                                                                                                    |                             | 0.11.0.020      | Abstimut populations Kanton                                                                                            | Douerna     |             |              | Geschäfted   |           | Nein       | 10    |      |           |                  |                |                  |                 |                |      |  |
|                                                                                                    |                             | 0.11.0.021      | Abstimutingsvorlagen kanton                                                                                            |             |             |              | Geschäftsd   |           | Nele       | 20    |      |           |                  |                |                  |                 |                |      |  |
|                                                                                                    |                             | 0.11.0.022      | Absummungsvorlagen bund                                                                                                | Descend     |             |              | Geschartsd   |           | Nen        | Ja    |      |           |                  |                |                  |                 |                |      |  |
|                                                                                                    |                             | 0.11.0.031      | wanien Gemeinde                                                                                                    | Dauerno     |             |              | Geschartsd   |           | wen        | Ja    |      |           |                  |                |                  |                 |                |      |  |
|                                                                                                    |                             | 0.11.0.032      | Wahlen Kanton                                                                                                    | Dauernd     |             |              | Geschaftsd   |           | Nen        | Ja    |      |           |                  |                |                  |                 |                |      |  |
|                                                                                                    |                             | 0.11.0.033      | Wahlen Bund                                                                                                    | Dauernd     |             |              | Geschäftsd   |           | Nein       | Ja    |      |           |                  |                |                  |                 |                |      |  |
|                                                                                                    |                             | 0.11.0.040      | Initiativen, Referenden, Petitionen (allge                                                                             | Dauernd     |             |              | Geschäftsd   |           | Nein       | Ja    |      |           |                  |                |                  |                 |                |      |  |
|                                                                                                    |                             | 0.11.0.050      | Initiativen, Referenden, Petitionen (Unte                                                                              | 10 Jahre    |             |              | Geschäftsd   |           | Nein       | Ja    |      |           |                  |                |                  |                 |                |      |  |
|                                                                                                    |                             | 0.11.0.060      | Wahlbüro (Mitglieder)                                                                                                  | 10 Jahre    |             |              |              |           | Nein       | Ja    |      |           |                  |                |                  |                 |                |      |  |
|                                                                                                    |                             | 0.11.1          | Parteien                                                                                                    |             |             |              |              |           | Ja         | Ja    |      |           |                  |                |                  |                 |                |      |  |
|                                                                                                    |                             | 0.11.1.010      | Ortsparteien, Politische Gruppierungen                                                                                 | 10 Jahre    |             |              | Geschäftsd   |           | Nein       | Ja    |      |           |                  |                |                  |                 |                |      |  |
|                                                                                                    |                             | 0.11.2          | Gemeindeversammlung                                                                                                    |             |             |              |              |           | Ja         | Ja    |      |           |                  |                |                  |                 |                |      |  |
|                                                                                                    |                             | 0.11.2.010      | Gemeindeversammlung (Handakten, Gesc                                                                                   | Dauernd     |             |              |              |           | Nein       | Ja    |      |           |                  |                |                  |                 |                |      |  |
|                                                                                                    |                             | 0.11.2.020      | Botschaften und Akten                                                                                                  | Dauernd     |             |              |              |           | Nein       | Ja    |      |           |                  |                |                  |                 |                |      |  |
|                                                                                                    |                             | 0.11.2.030      | Protokolle                                                                                                    | Dauernd     |             |              |              |           | Nein       | Ja    |      |           |                  |                |                  |                 |                |      |  |

Der Archivplan wird in einer hierarchisch gegliederten Baumstruktur angezeigt. Auf der linken Seite erfolgt die Navigation, in der Mitte werden die untergeordneten Archivplanpositionen angezeigt und auf der rechten Seite findet man die abgelegten Dokumente.

Mit der rechten Maustaste in der linken Fensterhälfte erscheint ein Kontextmenü um die einzelnen Befehle auszuführen:

#### Hinzufügen gleiche Stufe

Wird dieser Menübefehl ausgeführt, so wird die neue Registratur auf derselben hierarchischen Stufe eingefügt. Im obigen Beispiel könnte so z.B. eine neue Archivplanposition *"11 AHV-Zweigstelle"* erfasst werden.

Siehe Beschreibung 3.2 Archivplan Eigenschaften.

#### Hinzufügen untere Stufe

Wird dieser Menübefehl ausgeführt, so wird die neue Registratur auf der nächsttieferen hierarchischen Stufe eingefügt. Im obigen Beispiel könnte so z.B. eine neue Archivplanposition "0.40. Beteiligungen an Aktiengesellschaften" erfasst werden.

Siehe Beschreibung 3.2 Archivplan Eigenschaften.

#### Löschen

Wird dieser Menübefehl ausgeführt, so wird die Registratur mit sämtlichen tiefer liegenden Registraturen gelöscht. Dies ist nur möglich, wenn keine Geschäfte auf die Registratur zugeordnet sind.

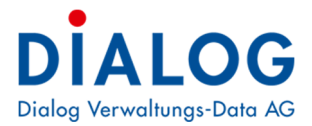

## 3.2 Eigenschaften

#### **Register Allgemein**

| 8 <u>9</u>                         |                                    | Eigenschaften Gruppe                               |                                                    | ? ×          |  |  |  |
|------------------------------------|------------------------------------|----------------------------------------------------|----------------------------------------------------|--------------|--|--|--|
| 0.12.0.010 / Ger<br>Archivnummer > | neinderat (Sitzur<br>> Registratur | ngen, Handakten, Geschäftsakten)                   |                                                    |              |  |  |  |
|                                    | 🕨 🍣 🛓                              |                                                    |                                                    |              |  |  |  |
| Allgemein Erweitert                |                                    |                                                    | _                                                  |              |  |  |  |
| Mandant                            | Einwohnergem                       | neinde Musterwil                                   | ~                                                  | Aktiv 🔽      |  |  |  |
| Hauptgruppe                        | 0, 12,0                            | Gemeinderat                                        |                                                    | Gliederung 🗌 |  |  |  |
| Signatur                           | 0.12.0.010                         | Gemeinderat (Sitzungen, Handakten, Geschäftsakten) | Gemeinderat (Sitzungen, Handakten, Geschäftsakten) |              |  |  |  |
| Contra -                           | Stichv                             | vorte                                              |                                                    |              |  |  |  |
| Stichworte                         | *                                  |                                                    |                                                    |              |  |  |  |
|                                    |                                    |                                                    |                                                    |              |  |  |  |
|                                    |                                    |                                                    |                                                    |              |  |  |  |
|                                    |                                    |                                                    |                                                    |              |  |  |  |
|                                    |                                    |                                                    |                                                    |              |  |  |  |
|                                    |                                    |                                                    |                                                    |              |  |  |  |
|                                    |                                    |                                                    |                                                    |              |  |  |  |
|                                    |                                    |                                                    |                                                    |              |  |  |  |
|                                    |                                    |                                                    |                                                    |              |  |  |  |
|                                    |                                    |                                                    |                                                    |              |  |  |  |
|                                    |                                    |                                                    |                                                    |              |  |  |  |
|                                    |                                    |                                                    |                                                    |              |  |  |  |

| Feld        | Beschreibung                                                                                                    |
|-------------|----------------------------------------------------------------------------------------------------|
| Mandant     | Der Mandant kann aus der Liste ausgewählt werden.                                                                                                    |
| Aktiv       | Ist dieses Markierungsfeld angewählt, ist die Registratur aktiv und kann verwendet<br>werden. Alte Registraturen können deaktiviert werden, so dass diese nicht mehr bei<br>Geschäften zur Auswahl stehen. Inaktive Registraturen werden in der Übersicht<br>farblich rot gekennzeichnet.                                                                       |
| Hauptgruppe | Die Hauptgruppe wird angezeigt.                                                                                                    |
| Gliederung  | Mit diesem Markierungsfeld wird definiert, ob die Archivplanposition eine Gliederung ist.                                                                                                    |
| Signatur    | Die Signatur (Registratur Nr.) kann eingegeben werden.<br>Beispiel:<br>1.101 Volkszählung<br>1.101. <b>01</b> Volkszählung 2010                                                                                                    |
| Registratur | Hier kann die Registratur (Bezeichnung) eingegeben werden. Diese Bezeichnung wird auf dem Geschäft angezeigt und das Geschäft kann nach dieser Registratur gesucht werden.                                                                                                    |
| Stichworte  | <ul> <li>Es können beliebig viele Stichworte pro Registratur erfasst werden. Die Stichworte dienen als weitere Suchkriterien.</li> <li>① Die Geschäftsverwaltung verfügt über eine Volltextsuche (Geschäftstitel, Traktanden, Dokumente und Aufgaben), dadurch ist die Führung der Stichworte weniger wichtig als bei anderen Geschäftsverwaltungen.</li> </ul> |

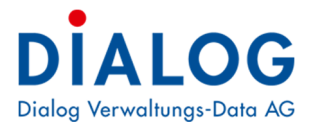

#### **Register Erweitert**

| <b>eP</b>                                | Eigenschaften Gruppe ?                                       | × |
|------------------------------------------|--------------------------------------------------------------|---|
| 0.12.0.010 / Gemein<br>Archivnummer >> R | nderat (Sitzungen, Handakten, Geschäftsakten)<br>legistratur |   |
| Allgemein Erweitert                      |                                                              |   |
| Aufbewahrungsfrist                       | 10 Jahre                                                     | ~ |
| Geschäftseigner                          |                                                              | ¥ |
| Auftraggeber                             |                                                              | ~ |
| Geschäftstyp                             | Geschäftsdossier                                             | * |
| Bemerkungen                              | 🔊 🗅 🖺 F 🗶 U 🕒 🗏 🕼 🗛 🚣 😻 💷 🗮 🛊 💷                              |   |
|                                          |                                                              |   |
|                                          |                                                              |   |
|                                          |                                                              |   |
|                                          |                                                              |   |
|                                          |                                                              |   |
|                                          |                                                              |   |
|                                          |                                                              |   |
|                                          |                                                              |   |

| Feld               | Beschreibung                                                                                                    |  |  |  |  |  |
|--------------------|----------------------------------------------------------------------------------------------------|--|--|--|--|--|
| Aufbewahrungsfrist | Die Aufbewahrungsfrist kann aus der Liste ausgewählt werden. Die Definition<br>der Aufbewahrungsfrist ist in der Codeverwaltung definiert. Bei der Eröffnung<br>des Geschäftes wird die Aufbewahrungsfrist vom Registraturplan auf das<br>Geschäft vererbt.                                                                                                    |  |  |  |  |  |
| Geschäftseigner    | Der Geschäftseigner ist das Gremium, welches standardmässig die Geschäfte<br>bearbeitet. Das hier hinterlegte Gremium wird beim Registrieren eines<br>Geschäftes vorgeschlagen. Die Erfassung neuer Gremien erfolgt mit dem<br>Behördenverzeichnis. Es erscheinen nur Gremien zur Auswahl, welche als<br>"relevant Registraturplan" gekennzeichnet sind.<br><u>Beispiel:</u> |  |  |  |  |  |
|                    | Registratur:4.301 - BaubewilligungsverfahrenGeschäftseigner:Gremium BaukommissionAuftraggeber:Gremium Gemeinderat                                                                                                    |  |  |  |  |  |
| Auftraggeber       | Der Auftraggeber ist das Gremium, welches standardmässig für die Geschäfte verantwortlich ist                                                                                                    |  |  |  |  |  |
|                    | Das hier hinterlegte Gremium wird beim Registrieren eines Geschäftes<br>vorgeschlagen. Die Erfassung neuer Gremien erfolgt mit dem<br>Behördenverzeichnis. Es erscheinen nur Gremien zur Auswahl, welche als<br>"relevant Registraturplan" gekennzeichnet sind.                                                                                                    |  |  |  |  |  |
| Geschäftstyp       | Der Geschäftstyp kann aus der Liste ausgewählt werden. Die Definition des<br>Geschäftstyps ist in der Codeverwaltung definiert. Bei der Eröffnung des<br>Geschäftes wird der Geschäftstyp vom Registraturplan auf das Geschäft vererbt.                                                                                                    |  |  |  |  |  |
| Bemerkungen        | Beliebig grosse formatierbare Beschreibung der Registratur.                                                                                                    |  |  |  |  |  |

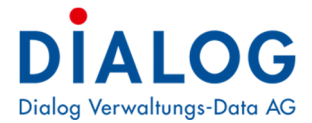

## 4 Auswertung

### 4.1 Export Archivplan

Der Export des Archiv- und Registraturplans nach Excel wird wie folgt erstellt:

| verwaltung                                                                 |                   |                                              |                        |             |        |            |            |             |
|----------------------------------------------------------------------------|-------------------|----------------------------------------------|------------------------|-------------|--------|------------|------------|-------------|
| Binwohnergemeinde Musterwik     D Gemeindeorganisation, Gemeindeverwaltung | ×                 |                                              | • [                    | Finden      | Leeren |            |            |             |
| 2 Schule     3 Kultur und Freitzeit (inkl. Vereinswesen)     4 Gesundheit  | Ziehen Sie eine S | Spaltenüberschrift in diesen Bereich, um nac | ch dieser zu gruppier  | en          |        |            |            |             |
|                                                                            | Nummer 4          | Bezeichnung                                  |                        |             |        | Aufbewahr  | Geschäftse | Auftraggebe |
|                                                                            | ٩                 |                                              |                        |             |        |            |            |             |
| 1 2 7 Umwelt und Raumordnung                                               | 0                 | Gemeindeorganisation, Gemeindeverwalt        | ung                    |             |        |            |            |             |
| 🗄 🔤 8 Volkswirtschaft                                                      | 0.00              | Allgeme                                      | 1                      |             |        |            |            |             |
| Bürgergemeinde Musterwil                                                   | 0.00.0            | Recht                                        |                        |             | _      |            |            |             |
|                                                                            | 0.00.0.010        | Gemein 😣 Export 🕨                            | Excel Expor            | t (xls)     |        | Dauernd    |            |             |
|                                                                            | 0.00.0.020        | Lei and 🗹 Layout speichern                   | Excel Expor            | t (xlsx)    |        | Dauernd    |            |             |
|                                                                            | 0.00.0.030        | Besetzi 🙀 Style auswählen 🕨                  | PDF Export             |             |        | Gültigkeit |            |             |
|                                                                            | 0.00.1            | Gemeindegebiet                               | S HTML Expo            | ITML Export |        |            |            |             |
|                                                                            | 0.00.1.0.0        | Grenzen                                      | CSV Export             | port        |        | Dauernd    |            |             |
|                                                                            | 0.00.1.020        | Flurnamen                                    | TXT Export             |             |        | Dauernd    |            |             |
|                                                                            | 0.00.2            | Gemeindegeschichte                           |                        |             |        |            |            |             |
|                                                                            | 0.00.2.010        | Geschichtsforschung                          |                        |             |        | Dauernd    |            |             |
|                                                                            | 0.00.2.020        | Forschungsprojekte, Beiträge etc.            |                        |             |        | Dauernd    |            |             |
|                                                                            | 0.00.2.030        | Anfragen, Auskünfte                          |                        |             |        | Dauernd    |            |             |
|                                                                            | 0.00.9            | Diverses                                     |                        |             |        |            |            |             |
|                                                                            | 0.00.9.010        | Drucksachen, Erhebungen, Statistiken Ge      | emeinde                |             |        | Dauernd    |            |             |
|                                                                            | 0.00.9.020        | Veröffentlichungen zur Gemeinde, zu Far      | nilien und Einzelperso | onen        |        | Dauernd    |            |             |
|                                                                            | 0.00.9.030        | Bild-und Tondokumente zur Gemeinde, zu       | I Familien etc.        |             |        | Dauernd    |            |             |

Damit der gesamte Inhalt exportiert wird, muss auf der linken Seite der Mandant angewählt werden. Mit Rechtsklick in den Grid (Ansicht), öffnet sich ein Kontextmenü. In diesem auf Export klicken und anschliessend Excel Export (xlsx) anwählen.

| Ziehen Sie eine | Spaltenüberschrift in diesen Bereich | n, um nach dieser zu gruppieren                                    | 83 Bitte Suchtext hier ei                   | ngeben Finden     | Dokumenten von | 0: Gemeindeorgan | isation, Gem |
|-----------------|--------------------------------------|--------------------------------------------------------------------|---------------------------------------------|-------------------|----------------|------------------|--------------|
| Nummer          | Bezeichnung                          | 💰 Export                                                           |                                             |                   |                |                  | ×            |
| ₽ 800           | ROC                                  |                                                                    |                                             |                   |                |                  |              |
| > 0             | Gemeindeorganisation, Gemeindev      | $\leftarrow \rightarrow \checkmark \uparrow$ $\square$ > Dieser PC | > Lokaler Datenträger (C:) > Programme (x8) | 36) > GemoWinNG > | 5 V            | ,O GemoWinNG du  | ırchsuchen   |
| 0.00            | Allgemeine Grundlagen                | Organisieren - Neuer Ordne                                         |                                             |                   |                | B                |              |
| 0.00.1          | Gemeindegebiet                       | Organisieren + Neder Ordner                                        | ^                                           |                   |                | 8-               | ••••         |
| 0.00.1.010      | Grenzen                              | Dieser PC                                                          | Name                                        | Änderungsdatum    | Тур            | Größe            | ^            |
| 0.00.1.020      | Flurnamen                            | 3D-Objekte                                                         | Diamond                                     | 16.10.2018 08:23  | Dateiordner    |                  |              |
| 0.00.2          | Gemeindegeschichte                   | Bilder                                                             | DiaSys                                      | 31.05.2021 13:49  | Dateiordner    |                  |              |
| 0.00.2.010      | Geschichtsforschung                  |                                                                    | GemoWinFxCrystalRunTime                     | 15.10.2018 11:51  | Dateiordner    |                  |              |
| 0.00.2.020      | Forschungsprojekte, Beiträge etc.    | Desktop                                                            | GmAbu                                       | 09.06.2022 15:25  | Dateiordner    |                  |              |
| 0.00.2.030      | Anfragen, Auskünfte                  | Dokumente                                                          | GmAbu_old                                   | 16.10.2018 08:23  | Dateiordner    |                  |              |
| 0.00.9          | Diverses                             |                                                                    | GmAdr                                       | 02.08.2022 12:56  | Dateiordner    |                  |              |
| 0.00.9.010      | Drucksachen, Erhebungen, Statist     | 🎝 Musik                                                            | GmDeb                                       | 09.06.2022 16:01  | Dateiordner    |                  |              |
| 0.00.9.020      | Veröffentlichungen zur Gemeinde,     | Videos                                                             | GmEwi                                       | 09.06.2022 15:59  | Dateiordner    |                  |              |
| 0.00.9.030      | Bild-und Tondokumente zur Gemei      | Lokaler Datenträger (C:)                                           | GmEwk                                       | 09.06.2022 15:59  | Dateiordner    |                  |              |
| 0.00/0          | Recht                                | Backup (L:)                                                        | GmEwm                                       | 09.06.2022 16:02  | Dateiordner    |                  |              |
| 0.00.0.030      | Gesetze, Weisungen (Bund, Kanto      |                                                                    | GmFib                                       | 24.10.2022 08:01  | Dateiordner    |                  |              |
| 0.00.0.031      | Ehrendingen                          |                                                                    | GmFx                                        | 25.10.2022 14:59  | Dateiordner    |                  |              |
| 0.00.0.032      | test                                 | gemoWinNG (P:)                                                     | GmFx - Kopie vor Update 5403                | 12.10.2022 12:57  | Dateiordner    |                  |              |
| 0.00.0/010      | Gemeindeordnung, Reglemente, V       | Entwicklung (Q;)                                                   | Gmlko                                       | 16.10.2018 08:23  | Dateiordner    |                  |              |
| 0.00.0-020      | Leitbild über alle Bereiche          | 🛫 Setups (S:)                                                      | GmKat                                       | 09.06.2022 16:00  | Dateiordner    |                  |              |
| 0.11            | Legislative                          | n DLGSRV01 (Z:)                                                    | GmMDE                                       | 09.06.2022 15:55  | Dateiordner    |                  | ~            |
| 0.11.0          | Abstimmungen und Wahlen              |                                                                    | -                                           |                   |                |                  |              |
| 0.11.0.010      | Stimm- und Wahlregister              | Dateiname: Archivplan                                              |                                             |                   |                |                  | ~            |
| 0.11.0.020      | Abstimmungsvorlagen Gemeinde         | Dateityp: XLSX files (*.X                                          | (LSX)                                       |                   |                |                  | ~            |
| 0.11.0.021      | Abstimmungsvorlagen Kanton           |                                                                    |                                             |                   |                |                  |              |
| 0.11.0.022      | Abstimmungsvorlagen Bund             | <ul> <li>Ordner ausblenden</li> </ul>                              |                                             |                   |                | Speichern        | Abbrechen    |
| 0.11.0.031      | Wahlen Gemeinde                      |                                                                    |                                             |                   |                |                  |              |

Für die Erstellung des Dokuments muss ein Dateiname und ein Speicherort angegeben werden.

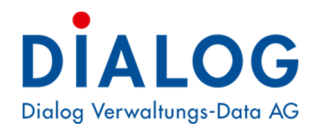

| Na ala alau Eta |             |            | مالم امتارين |            | Data  |          |
|-----------------|-------------|------------|--------------|------------|-------|----------|
| Nach der Ein    | igabe des D | ateinamens | wira ale g   | generierte | Datel | jeonnet: |

| X          | 5-         | C → L → L → L → L → L → L → L → L → L →                                                                                                    | :el           |                                                                      |                                       |                                               | ? 📧                              | - 0      | × |
|------------|------------|----------------------------------------------------------------------------------------------------|---------------|----------------------------------------------------------------------|---------------------------------------|-----------------------------------------------|----------------------------------|----------|---|
| D          | ATEL STA   | RT FINFÜGEN SEITENLAVOUT FORMELN DATEN ÜBERPR                                                                                                    | ÜFFN AN       | SICHT                                                                |                                       |                                               | Stefan Fe                        | llmann - |   |
| Ein<br>Zwi | nfügen 💉   | $\begin{bmatrix} Tahoma & \bullet & 8.5 & \bullet & A^* & A^* \\ \hline Tahoma & \bullet & 8.5 & \bullet & A^* & A^* \\ \hline F & K & \underline{U} & \bullet & \underline{A} & \bullet \\ \hline Schriftart & \hline f_a & Ausrichtung & \hline f_a & Zahl \\ \hline \vdots & \swarrow & f_{x} & Nummer \\ \end{bmatrix}$                                                                                                    | ▼             | edingte Format<br>Is Tabelle form<br>ellenformatvori<br>Formatvoriag | ierung • 🖁<br>atieren • 🛱<br>agen • 🚦 | Einfügen •<br>Löschen •<br>Format •<br>Zellen | ∑ · A₂v.<br>↓ · A ·<br>earbeiten |          | ^ |
|            |            |                                                                                                    |               |                                                                      |                                       |                                               |                                  |          |   |
|            | A          | B                                                                                                    | C             | D                                                                    | E                                     | F                                             | G                                | H        |   |
|            | Nummer     | Generation Company and Company and Company | Indewanrungsm | seschattseigner                                                      | Auttraggeber                          | Geschaftstyp                                  | Gliederung                       | AKUV     |   |
| 2          | 0.00       |                                                                                                    |               |                                                                      |                                       |                                               | 1a                               | Ja<br>1a | - |
|            | 0.00.0     | Recht                                                                                                    |               |                                                                      |                                       |                                               | la                               | la       | - |
| 5          | 0.00.0.010 | Gemeindeordnung, Reglemente, Verordnungen etc.                                                                                                    | Dauernd       |                                                                      |                                       |                                               | Nein                             | Ja       | - |
| 6          | 0.00.0.020 | Leitbild über alle Bereiche                                                                                                    | Dauernd       |                                                                      |                                       | Geschäftsdossi                                | Nein                             | Ja       | - |
| 7          | 0.00.0.030 | Gesetze, Weisungen (Bund, Kanton)                                                                                                    | Gültigkeit    |                                                                      |                                       |                                               | Nein                             | Ja       | - |
| 8          | 0.00.1     | Gemeindegebiet                                                                                                    | -             |                                                                      |                                       |                                               | Ja                               | Ja       | - |
| 9          | 0.00.1.010 | Grenzen                                                                                                    | Dauernd       |                                                                      |                                       | Geschäftsdossi                                | Nein                             | Ja       | - |
| 10         | 0.00.1.020 | Flurnamen                                                                                                    | Dauernd       |                                                                      |                                       | Geschäftsdossi                                | Nein                             | Ja       |   |
| 11         | 0.00.2     | Gemeindegeschichte                                                                                                    |               |                                                                      |                                       |                                               | Ja                               | Ja       |   |
| 12         | 0.00.2.010 | Geschichtsforschung                                                                                                    | Dauernd       |                                                                      |                                       | Geschäftsdossi                                | Nein                             | Ja       | - |
| 13         | 0.00.2.020 | Forschungsprojekte, Beiträge etc.                                                                                                    | Dauernd       |                                                                      |                                       |                                               | Nein                             | Ja       |   |
| 14         | 0.00.2.030 | Anfragen, Auskünfte                                                                                                    | Dauernd       |                                                                      |                                       |                                               | Nein                             | Ja       |   |
| 15         | 0.00.9     | Diverses                                                                                                    |               |                                                                      |                                       |                                               | Ja                               | Ja       |   |
| 16         | 0.00.9.010 | Drucksachen, Erhebungen, Statistiken Gemeinde                                                                                                    | Dauernd       |                                                                      |                                       | Geschäftsdossi                                | Nein                             | Ja       |   |
| 17         | 0.00.9.020 | Veröffentlichungen zur Gemeinde, zu Familien und Einzelpersonen                                                                                                    | Dauernd       |                                                                      |                                       | Geschäftsdossi                                | Nein                             | Ja       |   |
| 18         | 0.00.9.030 | Bild-und Tondokumente zur Gemeinde, zu Familien etc.                                                                                                    | Dauernd       |                                                                      |                                       |                                               | Nein                             | Ja       |   |
| 19         | 0.11       | Legislative                                                                                                    |               |                                                                      |                                       |                                               | Ja                               | Ja       |   |
| 20         | 0.11.0     | Abstimmungen und Wahlen                                                                                                    |               |                                                                      |                                       |                                               | Ja                               | Ja       |   |
| 21         | 0.11.0.010 | Stimm- und Wahlregister                                                                                                    | Gültigkeit    |                                                                      |                                       | Geschäftsdossi                                | Nein                             | Ja       |   |
| 22         | 0.11.0.020 | Abstimmungsvorlagen Gemeinde                                                                                                    | Dauernd       |                                                                      |                                       | Geschäftsdossi                                | Nein                             | Ja       |   |
| 23         | 0.11.0.021 | Abstimmungsvorlagen Kanton                                                                                                    | Gültigkeit    |                                                                      |                                       | Geschäftsdossi                                | Nein                             | Ja       |   |
| 24         | 0.11.0.022 | Abstimmungsvorlagen Bund                                                                                                    | Gültigkeit    |                                                                      |                                       | Geschäftsdossi                                | Nein                             | Ja       |   |
| 25         | 0.11.0.031 | Wahlen Gemeinde                                                                                                    | Dauernd       |                                                                      |                                       | Geschäftsdossi                                | Nein                             | Ja       | _ |
| 26         | 0.11.0.032 | Wahlen Kanton                                                                                                    | Dauernd       |                                                                      |                                       | Geschäftsdossi                                | Nein                             | Ja       | _ |
| 27         | 0.11.0.033 | Wahlen Bund                                                                                                    | Dauernd       |                                                                      |                                       | Geschäftsdossi                                | Nein                             | Ja       |   |

## 4.2 Druck Archivplan

Mit Rechtsklick und der Auswahl von «Drucken», kann der Archivplan direkt gedruckt werden.

| Einwohnergemeinde Musterwil     B-3     0 Gemeindeorganisation, Gemeindeverwaltung      | Ziehen Si | e eine S | ipaltenüberschrift in diesen Bereich, um nach di         | ser zu gruppieren |                    | Bitte Suchtext hier eingeben. | . Finden       |
|-----------------------------------------------------------------------------------------|-----------|----------|----------------------------------------------------------|-------------------|--------------------|-------------------------------|----------------|
| 🗈 🎒 1 Öffentliche Sicherheit, Recht                                                     | Numme     | er       | Bezeichnung                                              |                   | Aufbewahrungsfrist | Geschäftseigner               | Auftraggeber G |
|                                                                                         | ₽ s⊡c     |          | a 🗖 c                                                    |                   | R C                | a C                           | 80c            |
| er 🚽 2 Schule<br>er 🚽 3 Kultur und Freitzeit (inkl. Vereinswesen)<br>er –≝ 4 Gesundheit | > 0       | - 6      | Gemeindeorganisation Gemeindeverwaltung<br>Eigenschaften |                   | 15 Jahre           |                               |                |
| 😥 🎒 5 Soziale Wohlfahrt<br>🕒 🚟 6 Verkehr                                                | 0.00.1    |          | Export >                                                 |                   | D                  |                               |                |
|                                                                                         | 0.00.1    | 0.1.0    | Layout speichern<br>Layout zurücksetzen                  |                   | Dauernd            |                               |                |
| Here 9 Finanzen und Steuern                                                             | 0.00.2    | 2 =      | Drucken                                                  |                   |                    |                               |                |
|                                                                                         | 0.00.2    | 2.010    | Geschichtsforschung                                      |                   | Dauernd            |                               |                |
|                                                                                         | 0.00.2    | 2.020    | Forschungsprojekte, Beiträge etc.                        |                   | Dauernd            |                               |                |
|                                                                                         | 0.00.2    | 2.030    | Anfragen, Auskünfte                                      |                   | Dauernd            |                               |                |
|                                                                                         | 0.00.9    | 9        | Diverses                                                 |                   |                    |                               |                |
|                                                                                         | 0.00.9    | 9.010    | Drucksachen, Erhebungen, Statistiken Gemeine             | e                 | Dauernd            |                               |                |
|                                                                                         | 0.00.9    | 9.020    | Veröffentlichungen zur Gemeinde, zu Familien u           | nd Einzelpersonen | Dauernd            |                               |                |

# DIALOG

| Dial | ٥g \ | /erwa | ltung | s-Da | ta AC |
|------|------|-------|-------|------|-------|
|      |      |       |       |      |       |

|                 |            |                                                                 |                          |                                                     | Vorschau           |                |                                                                                  |              |               |            |          | - 0       |
|-----------------|------------|-----------------------------------------------------------------|--------------------------|-----------------------------------------------------|--------------------|----------------|----------------------------------------------------------------------------------|--------------|---------------|------------|----------|-----------|
| fnen<br>eichern | Drucken    | Sofort drucken                                                  | Kopf- und Skalierun      | <ul> <li>Geitenränder ▼</li> <li>Größe ▼</li> </ul> | Miniaturansicht    | Erste<br>Seite | <ul> <li>Vorherige Seite</li> <li>Nächste Seite</li> <li>Letzte Seite</li> </ul> | Met<br>Seit  |               | <b>≫</b> • | Export   | Schließen |
| ment            |            | Drucken                                                         | Seite ei                 | arichten                                            | 600                | Navigation     |                                                                                  | - Der        | Zoom          | Hinte      |          |           |
| ument           |            | DIDONEIT                                                        | Jeite ei                 | a (0100)                                            |                    | Navigation     |                                                                                  |              | LOOM          | 110100333  |          |           |
| Archive         | und Regist | raturolan                                                       |                          |                                                     | Fretelldatum: 12 ( | 12 2016        |                                                                                  |              |               |            |          |           |
| Num             | mer        | a di bi pi di i                                                 | Bezeic                   | 10100                                               | Erstendutarn. 12.0 | ifhewahrur     | osfiGeschäftseinne                                                               | Auftranneher | Geschäftstyp  | Glieden    | na Aktiv | Stufe     |
| 0.00            | Alle       | gemeine Grundlagen                                              |                          |                                                     |                    |                |                                                                                  |              |               | Ja         | Ja       | 2         |
| 0.00.0          | Rei        | cht                                                             |                          |                                                     |                    |                |                                                                                  |              |               | Ja         | Ja       | 3         |
| 0.00.0.0        | 010 Ge     | meindeordnung, Regle                                            | mente, Verordnungen e    | tc.                                                 |                    | 10 Jahre       |                                                                                  |              | Geschäftsdoss | Nein       | Ja       | 4         |
| 0.00.0.0        | 120 Lei    | tbild über alle Bereiche                                        |                          |                                                     |                    | Dauernd        |                                                                                  |              | Geschäftsdoss | Nein       | Ja       | 4         |
| 0.00.0.0        | 130 Ge     | setze, Weisungen (Bun                                           | d, Kanton)               |                                                     |                    | 20000000       |                                                                                  |              |               | Nein       | Ja       | 4         |
| 0.00.1          | Ge         | meindegebiet                                                    | - 34                     |                                                     |                    |                |                                                                                  |              |               | Ja         | Ja       | 3         |
| 0.00.1.0        | 10 Gre     | enzen                                                           |                          |                                                     |                    | Dauernd        |                                                                                  |              | Geschäftsdoss | Nein       | Ja       | 4         |
| 0.00.1.0        | 120 Flu    | urnamen                                                         |                          |                                                     |                    | Dauernd        |                                                                                  |              | Geschäftsdoss | Nein       | Ja       | 4         |
| 0.00.2          | Ge         | meindegeschichte                                                |                          |                                                     |                    |                |                                                                                  |              |               | Ja         | Ja       | 3         |
| 0.00.2.0        | 010 Ge     | schichtsforschung                                               |                          |                                                     |                    | Dauernd        |                                                                                  |              | Geschäftsdoss | Nein       | Ja       | 4         |
| 0.00.2.0        | 120 For    | rschungsprojekte, Beit                                          | räge etc.                |                                                     |                    | Dauernd        |                                                                                  |              |               | Nein       | Ja       | 4         |
| 0.00.2.0        | 130 Anf    | fragen, Auskünfte                                               |                          |                                                     |                    | Dauernd        |                                                                                  |              |               | Nein       | Ja       | 4         |
| 0.00.9          | Div        | rerses                                                          |                          |                                                     |                    |                |                                                                                  |              |               | Ja         | Ja       | 3         |
| 0.00.9.0        | 010 Dru    | Drucksachen, Erhebungen, Statistiken Gemeinde                   |                          |                                                     |                    |                |                                                                                  |              | Geschäftsdoss | Nein       | Ja       | 4         |
| 0.00.9.0        | 20 Ve      | Veröffentlichungen zur Gemeinde, zu Familien und Einzelpersonen |                          |                                                     |                    | Dauernd        |                                                                                  |              | Geschäftsdoss | Nein       | Ja       | 4         |
| 0.00.9.0        | I30 Bild   | Bild-und Tondokumente zur Gemeinde, zu Familien etc.            |                          |                                                     |                    | Dauernd        |                                                                                  |              |               | Nein       | Ja       | 4         |
| 0.11            | Leg        | Legislative                                                     |                          |                                                     |                    |                |                                                                                  |              |               | Ja         | Ja       | 2         |
| 0.11.0          | Ab         | stimmungen und Wahle                                            | en                       |                                                     |                    |                |                                                                                  |              |               | Ja         | Ja       | 3         |
| 0.11.0.0        | 10 Stir    | mm- und Wahlregister                                            |                          |                                                     |                    |                |                                                                                  |              | Geschäftsdoss | Nein       | Ja       | 4         |
| 0.11.0.0        | 120 Ab     | stimmungsvorlagen Ge                                            | emeinde                  |                                                     |                    | Dauernd        |                                                                                  |              | Geschäftsdoss | Nein       | Ja       | 4         |
| 0.11.0.0        | 021 Ab     | stimmungsvorlagen Ka                                            | nton                     |                                                     |                    |                |                                                                                  |              | Geschäftsdoss | Nein       | Ja       | 4         |
| 0.11.0.0        | 122 Ab     | stimmungsvorlagen Bu                                            | nd                       |                                                     |                    |                |                                                                                  |              | Geschäftsdoss | Nein       | Ja       | 4         |
| 0.11.0.0        | 31 Wa      | hlen Gemeinde                                                   |                          |                                                     |                    | Dauernd        |                                                                                  |              | Geschäftsdoss | Nein       | Ja       | 4         |
| 0.11.0.0        | 132 Wa     | hlen Kanton                                                     |                          |                                                     |                    | Dauernd        |                                                                                  |              | Geschäftsdoss | Nein       | Ja       | 4         |
| 0.11.0.0        | 133 Wa     | hlen Bund                                                       |                          |                                                     |                    | Dauernd        |                                                                                  |              | Geschäftsdoss | Nein       | Ja       | 4         |
| 0.11.0.0        | 140 Init   | tiativen, Referenden, P                                         | etitionen (allgemeinde   | Unterlagen)                                         |                    | Dauernd        |                                                                                  |              | Geschäftsdoss | Nein       | Ja       | 4         |
| 0.11.0.0        | 150 Init   | tiativen, Referenden, P                                         | etitionen (Unterschrifte | nbögen)                                             |                    | 10 Jahre       |                                                                                  |              | Geschäftsdoss | Nein       | Ja       | 4         |
| 0.11.0.0        | 160 Wa     | hlbüro (Mitglieder)                                             |                          |                                                     |                    | 10 Jahre       |                                                                                  |              |               | Nein       | Ja       | 4         |
| 0.11.1          | Par        | teien                                                           |                          |                                                     |                    |                |                                                                                  |              |               | Ja         | Ja       | 3         |
| 0.11.1.0        | 010 Ort    | sparteien, Politische G                                         | iruppierungen            |                                                     |                    | 10 Jahre       |                                                                                  |              | Geschäftsdoss | Nein       | Ja       | . 4       |
| 0.11.0          | C-         | maindauaraammluna                                               |                          |                                                     |                    |                |                                                                                  |              |               | 1.         | 1-       | 2         |

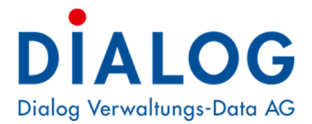

# 5 Optionen

Mit folgenden Optionen lässt sich der Archiv- und Registraturplan einstellen:

| <b>.</b>            | Eigenschaften Optionen         |               |   |  |  |  |  |  |  |
|---------------------|--------------------------------|---------------|---|--|--|--|--|--|--|
|                     |                                |               | _ |  |  |  |  |  |  |
| Sortierung          | Numerisch                      | Aphanumerisch |   |  |  |  |  |  |  |
| Trennzeichen        |                                |               |   |  |  |  |  |  |  |
| OXBA-Code           | 1.0                            | ~             |   |  |  |  |  |  |  |
| Registrierung auf A | rchivplan-Gliederungen erlaubt | ]             |   |  |  |  |  |  |  |
|                     |                                |               |   |  |  |  |  |  |  |
|                     |                                |               |   |  |  |  |  |  |  |

| Feld                                                   | Beschreibung                                                                                                    |
|--------------------------------------------------------|----------------------------------------------------------------------------------------------------|
| Sortierung                                             | Hier kann festgelegt werden, ob der Archiv- und Registraturplan numerisch oder alphanumerisch sortiert dargestellt werden soll.    |
| Trennzeichen                                           | Das Trennzeichen bei der Signaturnummer kann hier definiert werden.                                                                |
| OXBA-Code                                              | Dieser Code wird nur bei einer Integration der Geschäftsverwaltung OXBA (Office Extensions for Business Administration) verwendet. |
| Registrierung auf<br>Archivplan-<br>Gliederung erlaubt | Mit diesem Markierungsfeld wird bestimmt, ob Geschäfte auf Gliederungen registriert werden können.                                 |